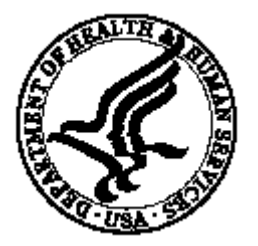

National Institutes of Health/Office of Extramural Research

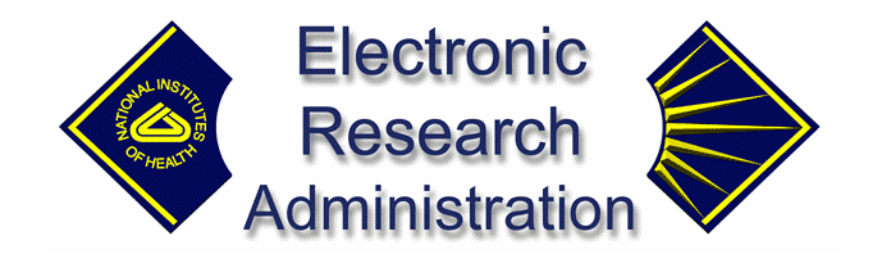

# eRA Commons FSR User's Guide for External Users

By Northrop Grumman/IT, Inc. Version 1.0.0.0 – January 2003

# **Table of Contents**

| Introduction                     | 1  |
|----------------------------------|----|
| System Requirements              |    |
| Accessing FSR                    | 1  |
| Welcome Screen                   | 3  |
| FSR Search                       | 4  |
| Performing a Query               | 4  |
| Ad Hoc Query Parameters          | 5  |
| Hit List                         | 6  |
| Totals by Institution            | 7  |
| Viewing an Existing FSR Record   | 7  |
| Creating/Updating the FSR Report | 10 |
| Grant Information                |    |
| The FSR Edit Screen              |    |
| Data Entry                       |    |
| Calculate Indirect Expenses      | 16 |
| Deleting the Indirect Expense    |    |
| FSR CAS Transactions             |    |
| Create/Update CAS                | 17 |
| Glossary of Terms                | 19 |

Index

21

## Introduction

A statement of expenditures sent to the sponsor of a grant or contract, the Financial Status Report (FSR) is prepared and submitted by Grant and Contract Accounting (GCA) on behalf of the Principal Investigator (PI). The schedule for submitting required financial reports is generally specified in the award documents of a grant or contract. FSRs are usually due at the end of both the Budget Period and Project Period within 90 days after the expiration date, and may be required at interim times as well.

## **System Requirements**

The server component for the IMPAC II FSR System runs on a Sun Solaris operating system, located at NIH CIT and interfaces with existing IMPAC II applications. To access:

• The client component can consist of any personal computer using Internet Explorer on any platform.

**NOTE**: The lowest Internet Explorer version that can be used has yet to be determined.

### **Accessing FSR**

FSR is a web-based application.

To access:

1. Locate your Web Browser icon (e.g., Netscape Communicator or Internet Explorer) and open.

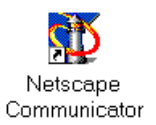

Uniform Resource Locator (URL), the global address of documents, and other resources on the World Wide Web (WWW).

- Enter the following URL in the Location field: <u>http://impacwebdev2.oer.od.nih.gov:8060/commons/</u>
- Press Enter
  - 3. The Welcome Screen displays, as illustrated in Figure 1.1.

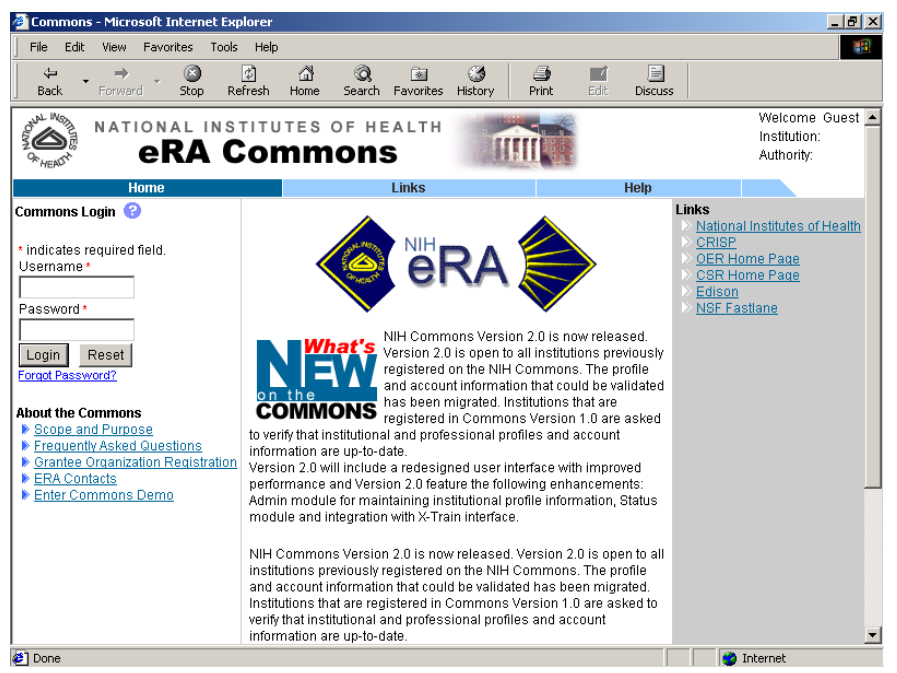

Figure 1. 1 eRA Commons - Welcome Screen (COM0001).

#### **Commons Login**

#### To Login:

5.

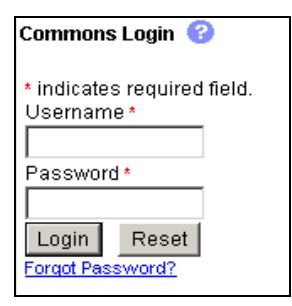

Figure 1. 2 The eRA Login box.

- 4. Enter your User Name and press **Tab**.
  - Enter your Password and press Enter
- 6. Alternatively, select Login

## **Welcome Screen**

Once access is granted, the FSR Banner and Menu Screen displays.

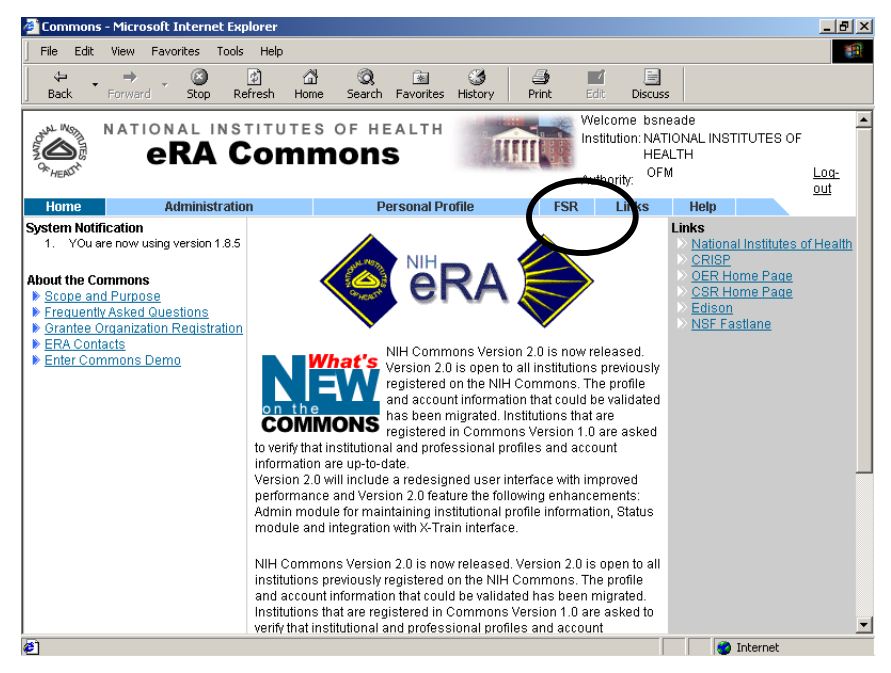

Figure 1. 3 eRA Commons Welcome Screen (COM0001).

The Welcome Screen provides an *entry-point* and interface to the FSR System.

To access the Search Screen:

- Select the **FSR** link.
- Alternatively, select the **Log-out** option to exit.

 Additional Menu Items
 Additional Menu items available from the Welcome Screen:

 •
 Select the Home link to return to the Welcome Screen (COM0001) without a log out.

 •
 Select the Administration link and users granted access priviledges may perform system and account maintenance.

 NOTE: The sub-menu Accounts allows all users to access and change their password.

- Selecting Links displays the eRA Common Links, which are also available from the Welcome Screen Figure 1. 3.
- Select the Help link to access on-line Help

*The PGM query functions are performed from the Search Screen.* 

# **FSR Search**

The FSR system provides an ad hoc query module for locating the grant record for creation or update. The FSR Search Screen (FSR8013) allows users to enter criteria and execute a query that will retrieve the grant record.

To access:

- From the Welcome Screen (COM0001).
- Select the **FSR** link.

| 🗿 FSR Search Form - Microsoft Internet Explorer |                                    |                                            |                                             |                            | _ 8 ×                                                         |                                 |             |
|-------------------------------------------------|------------------------------------|--------------------------------------------|---------------------------------------------|----------------------------|---------------------------------------------------------------|---------------------------------|-------------|
| File                                            | Edit View Fav                      | orites Tools Help                          |                                             |                            |                                                               |                                 |             |
| OK HER                                          |                                    | RA Com                                     | s of health<br>MONS                         |                            | Welcome bsne:<br>Institution: NATIO<br>HEAL<br>Authority: OFM | ade<br>DNAL INSTITUTES OF<br>TH | Log-<br>out |
| Hon                                             | ne A                               | dministration                              | Personal Pro                                | ofile FSR                  | Links                                                         | Help                            |             |
|                                                 | Grant Number                       | Fi                                         | nancial Status<br>Search<br>Serial# Year Su | Report<br>ffix             |                                                               |                                 |             |
| Due                                             | Org Name<br>From                   | 36MARYLAND                                 |                                             |                            |                                                               |                                 |             |
| Date<br>Date<br>Range:                          | (MM/DD/YYYY)<br>To<br>(MM/DD/YYYY) |                                            |                                             |                            |                                                               |                                 |             |
|                                                 | EIN                                |                                            |                                             |                            |                                                               |                                 |             |
|                                                 | Latest FSR<br>Status               | Pending                                    | I                                           |                            |                                                               |                                 |             |
|                                                 |                                    | Submit                                     |                                             |                            |                                                               |                                 |             |
| [ Contac                                        | <u>ct Us   Privacy Notice</u>      | <u>Disclaimer</u>   <u>Accessibility</u> ] |                                             |                            |                                                               |                                 |             |
| Stall B                                         | National Institutes                | of Health (NIH)                            | epartment of Health @2                      | 002 NIH. All Rights Reserv | red.                                                          | 1 1 2                           | -           |
| <b>e</b>                                        |                                    |                                            |                                             |                            |                                                               | 🧐 Internet                      |             |

Figure 1. 4 FSR Search Screen (FSR8013).

## **Performing a Query**

Queries can be performed using one or more query parameter fields. However, performing a search using *only* one of these fields could cause FSR to return a large set of records. Therefore, using more query parameters provides a smaller, filtered Hit List.

The Hit List displays 10 records per page with navigation buttons that provide access to the Next and Previous pages.

A standardized format for reporting the financial status of individual programs, the Financial Status Report (FSR) reports all revenue and expenditures on a cash or accrued basis. To retrieve grant information:

- 1. Enter the query criteria.
- 2. Click the Submit button to execute the query.
- 3. The Hit List displays the list of records that matches the entered criteria.

Entering Another Query

To remove existing criteria so that another query can be entered:

• Click the Clear button.

NOTE: Text-only is cleared from the screen.

## **Ad Hoc Query Parameters**

The Query Parameter fields accept user input and are defined within the subheadings that follow.

| Grant Number   | Six fields comprise the grant application number query fields. Entering criteria within one or a combination of fields allows queries for a listing of grants. The application number identifies the <b>Type</b> of application (new is Type 1), <b>Activity code</b> (R01 - Research Project grant), <b>IC</b> (Administering Organization), <b>Serial #</b> assigned by CSR, the <b>Support year</b> for the grant, and the <b>Suffix</b> identifies a <b>supplement</b> or <b>amendment</b> . For contracts, a modification number replaces the suffix. |  |  |  |
|----------------|----------------------------------------------------------------------------------------------------|--|--|--|
|                | <b>NOTE</b> : Wildcards can be used within the IC and Activity code fields. For example, to search for all types of Fellowships, enter <b>R%</b> to retrieve Research Projects with an Activity Code of <b>R01</b> through <b>R44</b> .                                                                                                    |  |  |  |
|                |                                                                                                    |  |  |  |
| Org Name       | The name of the Extramural Organization can be identified as a grantee,<br>sponsor, or contractor. However, this name may differ from the grantee,<br>sponsor, or contractor that appears on the application or Notice of Grant Award<br>(NGA).                                                                                                    |  |  |  |
|                | <b>NOTE</b> : Wildcards can be used within the Organization Name field. For example, to search for all Organizations containing <b>Maryland</b> , enter %Maryland%.                                                                                                    |  |  |  |
|                |                                                                                                    |  |  |  |
| Due Date Range | The FSR is required on an annual basis and the report must be submitted for each budget period. Use the format <b>MM/DD/YYYY</b> to enter the Starting date and the Ending Date.                                                                                                    |  |  |  |

 EIN
 Assigned to each organization by DHHS Central Registry System for payment and accounting purposes, enter the Employer Identification Number, which is obtained from the IRS.

 Latest FSR Status
 This field is used to search for grants based on the current FSR submission status for the budget period. More than one status code is included in the "status group."

 • Click the drop-down list
 button to view the options.

## **Hit List**

The FSR System retrieves all awarded grants (except Fellowships) and sorts the resulting record set by Institution, then Latest FSR status, and then by Grant number.

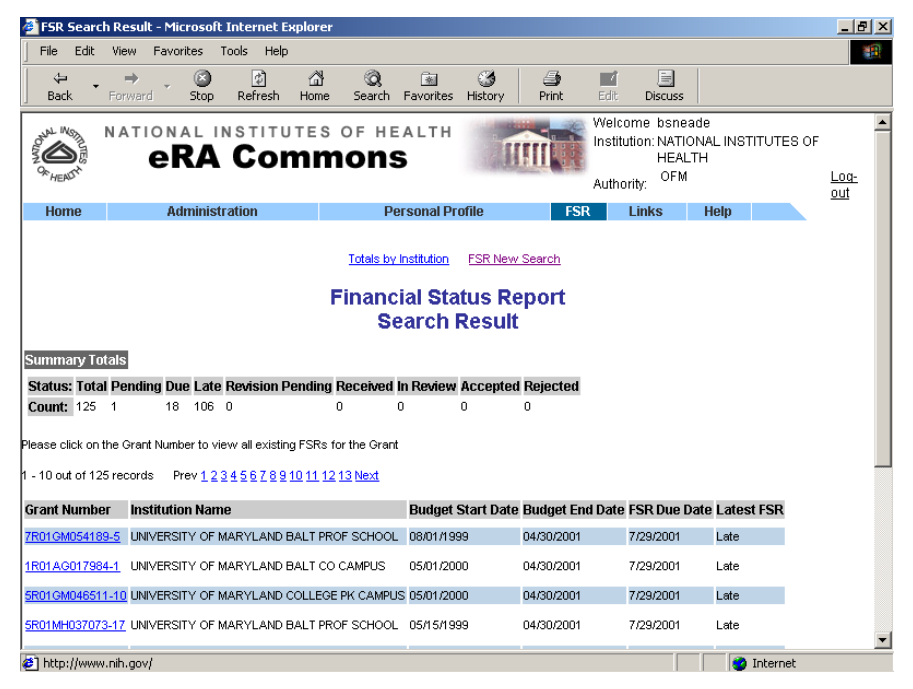

Figure 1. 5 FSR Search Results Screen (FSR8014).

Navigating the Hit List

To navigate the Hit List:

- Select the <u>Next</u> link to view the next set of records (next 10) within the Hit List.
- Select the <u>Prev</u> link to view the previous set of records (previous 10) within the Hit List.
- Place the cursor on the **Grant Number** (link) to view the details.

### Totals by Institution

To view the Total number of grants by Institution:

• Select the **Totals by Institution** link.

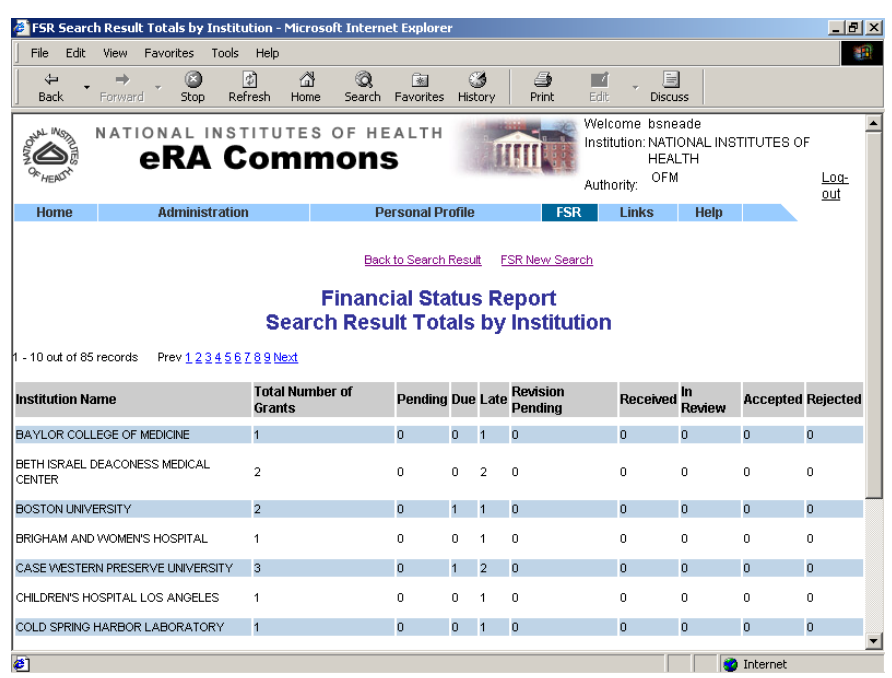

Figure 1. 6 Totals by Institution (FSR8009).

## Viewing an Existing FSR Record

Once a query has been executed, selecting the **grant number** link from the Hit List displays the FSR Details Screen (FSR8004).

| File Falls View Ferreiben Teals Male                                                                                           |                                        |                                                                                    | _ 8 ×         |
|----------------------------------------------------------------------------------------------------|----------------------------------------|------------------------------------------------------------------------------------|---------------|
| File cuit view Pavorites Tools Help                                                                                            |                                        |                                                                                    |               |
| G<br>Back Forward Stop Refresh                                                                                                 | Home Search Favorites History Prin     | it Edit Discuss                                                                    |               |
| RATIONAL INSTITU                                                                                                    | TES OF HEALTH                          | Welcome bsneade<br>Institution: NATIONAL INSTITUTES OF<br>HEALTH<br>Authority: OFM | E Log-<br>out |
| Home Administration                                                                                                    | Personal Profile                       | FSR Links Help                                                                     | _             |
| 1 - 1 out of 1 records Prev <u>1</u> Next                                                                                      | FSR Details<br>Grant Number 5P01DA0101 | 160-5                                                                              |               |
|                                                                                                    |                                        |                                                                                    |               |
| FSR Created Date                                                                                                    | FSR Status                             | Action                                                                             |               |
| FSR Created Date<br>10/09/2002                                                                                                 | FSR Status<br>In Review                | Action<br>View Review                                                              |               |
| FSR Created Date 10/09/2002  Contact Us   Privacy Notice   Disclaimer   Accessibil 0000 Rodwille Pike Bethesda, Maryland 20892 | FSR Status<br>In Review                | Action<br>View Review<br>Reserved.<br>15/2002 09:21:34 ED T                        |               |

Figure 1. 7 FSR Details Screen (FSR8004).

#### Viewing the FSR Report

To view an existing FSR Report:

• Select the <u>View</u> link and the File Download dialog box will display.

| File Download |                                                                                                    | × |
|---------------|----------------------------------------------------------------------------------------------------|---|
|               | You have chosen to download a file from this location.<br>FSR93.pdf from impacwebdev2.oer.od.nih.gov<br>What would you like to do with this file?<br>Open this file from its current location<br>Save this file to disk<br>Always ask before opening this type of file |   |
|               | OK Cancel More Info                                                                                                    |   |

Figure 1. 8 File Download.

- With the "Save this file to disk" radio button selected, click
   OK and download the FSR Report to your local computer.
- Double-click on the saved PDF file to view the FSR Report as illustrated in Figure 1. 9.

| Edit Document Tools View Wi                        | ndow Help                            |                      |                           |             |         |
|----------------------------------------------------|--------------------------------------|----------------------|---------------------------|-------------|---------|
|                                                    | ▶ ♦ ♥ 🗅                              |                      | 🖻 🖊 🖓 🦨 DO 🛛              | 1           |         |
| Financial Status Re                                | port                                 |                      |                           |             | DRAFT   |
| 1. Federal Agency and 0<br>Element to Which Repo   | Drganizational 2.<br>rt is Submitted | . Federal Grant      | or Other Identifying Numb | er          |         |
| NATIONAL INSTITUTE C<br>ABUSE                      | 5F<br>DN DRUG                        | P01DA010160-5        | i                         |             |         |
| 3.Recipient Organizatio<br>complete address, inclu | n (Name and 4.<br>ding ZIP code)     | . Employer Iden      | tification Number 1060646 | 973A1       |         |
| YALE UNIVERSITY<br>YALE UNIVERSITY                 | 5.                                   | Recipient Acc        | ount Number               |             |         |
| NEW HAVEN, CT 06520<br>NEW HAVEN CT 06520          | 6.<br>2                              | Final Report         | No                        | 7. Basis    | Accural |
| 8. Funding/Grant Period                            | 1                                    |                      | 9. Period Covered by this | Report      |         |
| From 09/30/1995                                    | Fi<br>08                             | rom<br>8/31/2001     | From 09/01/1999           | From 08/31/ | 2001    |
| 10. Transactions:                                  | P                                    | reviously<br>eported | This Period               | Cumulative  |         |
| a. Total outlays                                   | 0.                                   | .0                   | 0.0                       | 0.0         |         |
| b. Refunds, rebates, etc                           | 0.                                   | .0                   | 0.0                       | 0.0         |         |
| c Program income use                               | d in accordance                      | 0                    | 0.0                       | 0.0         |         |

Figure 1. 9 View the FSR.

- Click the Next Page icon to move through the report.
- Click the Print icon 🖾 to send the report to your local printer.
- Select <u>File</u>, <u>Exit</u> to close Acrobat Reader.

#### **Reviewing the FSR Report**

To review the existing FSR Report:

• Select the **<u>Review</u>** link and the File Download dialog box will display.

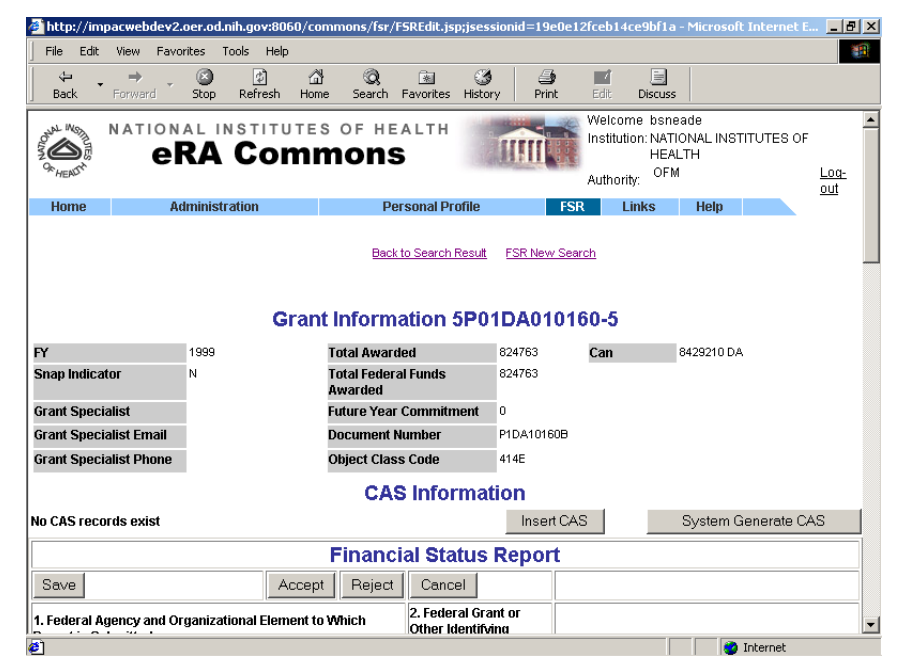

Figure 1. 10 FSR Edit Screen (FSR8005).

# Creating/Updating the FSR Report

The FSR is created for financial or expenditure reporting and required on an annual basis.

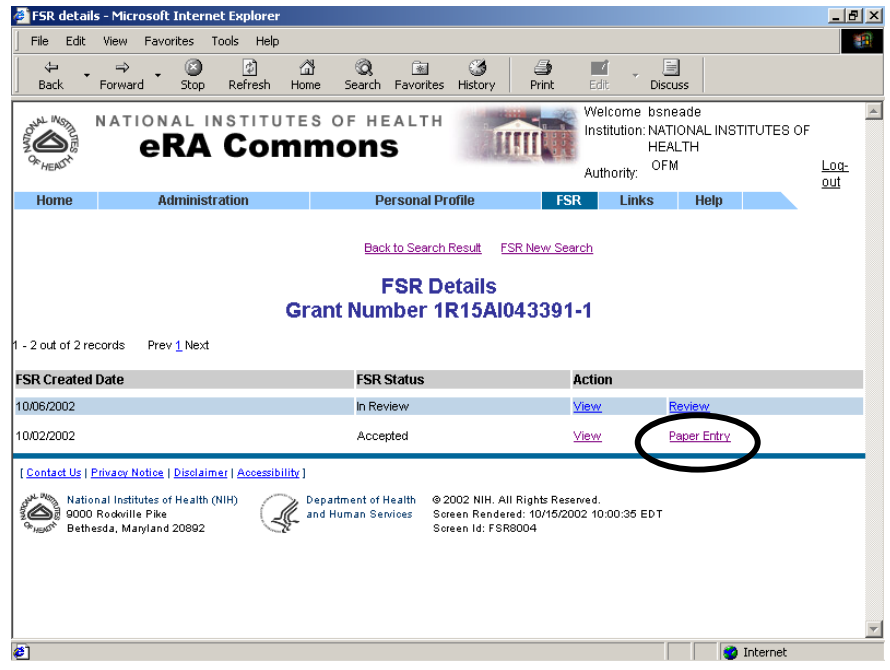

Figure 1. 11 FSR Details (FSR8004).

- Once a query has been performed and a grant selected.
- Select the **Paper Entry** link to access the FSR Edit Screen (FSR8005).

### **Grant Information**

Prior to submitting an FSR to NIH, grantees must ensure that the information submitted is accurate, complete, and consistent.

| 🎒 http://impacwebdev2   | .oer.od.nih.gov:8060/ca  | ommons/fsr/FSREdit.jsp;jses            | sionid=19e0e1      | 2fceb14ce9bf1                                         | a - Microsoft Internet I                                                                                                    | <u>_8×</u>  |
|-------------------------|--------------------------|----------------------------------------|--------------------|-------------------------------------------------------|----------------------------------------------------------------------------------------------------|-------------|
| File Edit View Favo     | rites Tools Help         |                                        |                    |                                                       |                                                                                                    | -           |
| Back Forward            | Stop Refresh Hor         | ne Search Favorites Histo              | y 🥵                | Edit Dis                                              | in and a second second |             |
| A NATION                | al institute<br>RA Comi  | S OF HEALTH<br>MONS                    |                    | Welcome bsi<br>Institution: NA<br>HE<br>Authority: OF | neade<br>TIONAL INSTITUTES OF<br>ALTH<br>M                                                                                                    | Log-<br>out |
| Home A                  | dministration            | Personal Profile                       | FSF                | Links                                                 | Help                                                                                                    |             |
|                         |                          | Back to Search Result                  | FSR New Sea        | <u>ch</u>                                             |                                                                                                    |             |
|                         | Grar                     | nt Information 1R1                     | 1 <b>5AI0</b> 4339 | 1-1                                                   |                                                                                                    |             |
| FY                      | 2002                     | Total Awarded                          | 101955             | Can                                                   | 8422374 OD                                                                                                    |             |
| Snap Indicator          | N                        | Total Federal Funds<br>Awarded         | 101955             |                                                       | 8425751 AI                                                                                                    |             |
| Grant Specialist        | Shea, Mollie             | Future Year Commitment                 | 0                  |                                                       |                                                                                                    |             |
| Grant Specialist Email  | ms256g@nih.gov           | Document Number                        | R5Al43391A         |                                                       |                                                                                                    |             |
| Grant Specialist Phone  | (301)402-6576            | Object Class Code                      | 999Z               |                                                       |                                                                                                    |             |
|                         | CAS Information          |                                        |                    |                                                       |                                                                                                    |             |
|                         |                          |                                        | Insert CA          | 3                                                     | System Generate C                                                                                                    | AS          |
|                         | Financial Status Report  |                                        |                    |                                                       |                                                                                                    |             |
| Save                    | Accep                    | t Reject Cancel                        |                    |                                                       |                                                                                                    |             |
| 1. Federal Agency and O | rganizational Element to | Which 2. Federal Gra<br>Other Identify | ant or<br>/ing     |                                                       |                                                                                                    |             |
| <b>a</b> 1              |                          |                                        |                    |                                                       | Internet                                                                                                    |             |

Figure 1. 12 FSR Edit Screen (FSR8005).

### **The FSR Edit Screen**

The FSR Edit Screen (FSR8005) resembles the paper based Financial Status Report.

### **Data Entry**

When updating the FSR record, all grant information stored within the database is retrieved and displayed in-screen.

| 🚰 http://impacwebdev2.oer.od.nih.gov:8060/con                                                                                                    | nmons/fsr/F                                                          | SREdit.jsp;jsessionid=99                          | )f992d8ebfe4b3fafd3 -  | Microsoft Internet Ex | _ 🗗 🗡 |  |  |
|----------------------------------------------------------------------------------------------------|----------------------------------------------------------------------|---------------------------------------------------|------------------------|-----------------------|-------|--|--|
| File Edit View Favorites Tools Help                                                                                                    |                                                                      |                                                   |                        |                       | -     |  |  |
| Generation Contraction Contraction Contra | Q<br>Search                                                          | 🔝 🧭 🔮                                             | nt Edit Discu          | 55                    |       |  |  |
|                                                                                                    | Financi                                                              | al Status Repo                                    | rt                     |                       | -     |  |  |
| Save                                                                                                    | Reject                                                               | Cancel                                            |                        |                       |       |  |  |
| 1. Federal Agency and Organizational Element to 1<br>Report is Submitted<br>NATIONAL INSTITUTE OF ALLERGY AND INFECTIOUS DIS                                                                                                    | 2. Federal Grant or<br>Other Identifying<br>Number<br>1R15Al043391-1 |                                                   |                        |                       |       |  |  |
|                                                                                                    |                                                                      | 4. Employer Identificati                          | on Number 1626021046   | A1                    |       |  |  |
| 3. Recipient Organization (Name and complete ad<br>including ZIP code)                                                                                                    | aress,                                                               | 5. Recipient Account Number or Identifying Number |                        |                       |       |  |  |
| EAST TENNESSEE STATE UNIVERSITY EAST TENNESSEE                                                                                                    | EAST TENNESSEE STATE UNIVERSITY EAST TENNESSEE STATE                 |                                                   |                        | 44444                 |       |  |  |
| UNIVERSITY BOX 70565 JOHNSON CITY, TN 37614 JOHNSON CITY TN<br>37601                                                                                                    |                                                                      | 6. Final Report                                   | 7. Basis               |                       |       |  |  |
|                                                                                                    |                                                                      | € Yes C No                                        | S C No Cash C Accrural |                       |       |  |  |
| 8. Funding/Grant Period                                                                                                    |                                                                      | 9. Period Covered by this Report                  |                        |                       |       |  |  |
| From 07/01/1998                                                                                                    | To<br>06/30/2002                                                     | From 07/01/1998                                   | To 06/30/2002          |                       |       |  |  |
| 10. Transactions:                                                                                                    |                                                                      | Previously Reported                               | This Period            | Cumulative            |       |  |  |
| a. Total outlays                                                                                                    |                                                                      | 60.0                                              | 120.0                  | 180.0                 |       |  |  |
| b. Refunds, rebates, ect                                                                                                    |                                                                      | 0.0                                               | 10.0                   | 10.0                  |       |  |  |
| c. Program income used in accordance with the o<br>alternative                                                                                                    | 0.0                                                                  | 20.0                                              | 20.0                   |                       |       |  |  |
| d. Net outlays (Line a, less the sum of lines b and                                                                                                    | 60.0                                                                 | 90.0                                              | 150.0                  |                       |       |  |  |
| Recipient's share of net outlay, consisting of:                                                                                                    |                                                                      |                                                   |                        |                       |       |  |  |
| e. Third Party (In-kind) contributions                                                                                                    | 0.0                                                                  | 30.0                                              | 30.0                   |                       |       |  |  |
| f. Other Federal awards authorized to be used to r                                                                                                    | natch this                                                           | 0.0                                               | 40.0                   | 40.0                  | _     |  |  |
| a)                                                                                                    |                                                                      |                                                   |                        | Internet              |       |  |  |

Figure 1. 13 FSR Edit Screen (FSR8005).

11

|                                         | <b>NOTE</b> : The intuitive items Federal Funding Agency awarding or funding the project and Recipient Organization (Department and Division) are not described within the sections that follow.                                                                                                    |  |  |  |
|-----------------------------------------|----------------------------------------------------------------------------------------------------|--|--|--|
| Employer Identification<br>Number       | Assigned to each organization by DHHS Central Registry System for payment<br>and accounting purposes, the Employer Identification Number (EIN) is obtained<br>from the IRS.                                                                                                    |  |  |  |
| Recipient Account # or<br>Identifying # | The Recipient Account Number or Identifying Number is displayed on the grant award.                                                                                                    |  |  |  |
| Final Report                            | Prepared at the end of a project, the Final FSR Report option is set to <b>Yes</b> by default. Set to <b>No</b> for an interim FSR. This field is <i>required</i> .                                                                                                    |  |  |  |
| Basis                                   | Indicate the principal Accounting method used in recording expenditures reported on the FSR. Whether the report is based on a <b>Cash</b> or <b>Accrual</b> (earned revenue, but not received) basis. Most programs report on a Cash basis, which is the default. This field is <i>required</i> .                                                                        |  |  |  |
| Project Funding/Grant<br>Period         | The Federal Funding/Grant Period consists of the beginning and ending dates of the current funding period. The format is <b>MM/DD/YYYY</b> .                                                                                                    |  |  |  |
| Period Covered by this<br>Report        | Period Covered by this Report consists of the First and End date of the quarter being reported. The format is <b>MM/DD/YYYY</b> .                                                                                                    |  |  |  |
| Transactions                            | Cumulative for the term of the grant award, there are three columns that apply to the Transactions section. Columns I and II show the effect of this reporting period's transactions on the cumulative financial status.<br>1. The <b>Previously Reported</b> column contains totals from the prior quarter report. Amounts entered in this column are zero or blank for |  |  |  |
|                                         | the first (or only) report and normally are the same as those in Column<br>III of the previous report (in the same funding period).                                                                                                    |  |  |  |
|                                         | <b>NOTE</b> : To adjust amounts entered on previous reports, footnote the Column I entry on this report and attach an explanation.                                                                                                    |  |  |  |
|                                         | 2. <b>This Period</b> are the expenses charged during the quarter being reported.                                                                                                    |  |  |  |
|                                         | 3. The <b>Cumulative</b> column contains the sum of Columns I and II, which transfer to Column I for the next period.                                                                                                    |  |  |  |
|                                         | <b>NOTE</b> : All fields within this section are <i>required</i> and will default to zero if no other default is specified.                                                                                                    |  |  |  |

| Total Outlays          | Total Outlays contains disbursements of cash realized as program income, whe that income is also shown on lines 10c or 10g.                                                                                                    |                           |                        |                      |       |  |
|------------------------|----------------------------------------------------------------------------------------------------|---------------------------|------------------------|----------------------|-------|--|
|                        | NOTE: Do not include program inc                                                                                                    | ome that will b           | be shown on li         | nes 10r or 1         | 0s.   |  |
|                        |                                                                                                    |                           |                        |                      |       |  |
| Refunds, Rebates, etc. | Receipts related to outlays reported on the form that are being treated as a reduction of expenditures rather than income and were not already netted out the amount shown as outlays on line 10a.                                                        |                           |                        |                      |       |  |
| Program income         | Program Income that was used in accordance with the deduction alternative.                                                                                                    |                           |                        |                      |       |  |
|                        | • Recipients reporting on a C income received.                                                                                                    | <b>ash</b> basis sho      | ould enter the a       | amount of c          | ash   |  |
|                        | • Recipients reporting on an <b>Accrual</b> basis should enter the program income earned.                                                                                                    |                           |                        |                      |       |  |
|                        | • Program income may or may not have been included in an application budget and/or a budget on the award document. If actual income is from a different source or is significantly different in amount, attach an explanation or use the remarks section. |                           |                        |                      |       |  |
|                        | <b>NOTE</b> : Program Income used in according on lines q, r, and s.                                                                                                    | cordance with             | other alternati        | ves is enter         | ed    |  |
| Net Outlays            | Net Outlays are the total outlays of Line a, less the sum of lines b and c.                                                                                                    |                           |                        |                      |       |  |
|                        | http://impacwebdev2.oer.od.nih.gov:8060/commons/fsr/F                                                                                                    | SREdit.jsp;jsessionid=99f | 992d8ebfe4b3fafd3 - Mi | icrosoft Internet Ex | _ # × |  |
|                        | File Edit View Favorites Tools Help                                                                                                    |                           |                        |                      |       |  |
|                        | Recipient's share of net outlay, consisting of:                                                                                                    |                           |                        |                      |       |  |
|                        | e. Third Party (In-kind) contributions                                                                                                    | 0.0                       | 30.0                   | 30.0                 |       |  |
|                        | f. Other Federal awards authorized to be used to match this award                                                                                                    | 0.0                       | 40.0                   | 40.0                 |       |  |
|                        | g. Program income used in accordance with the deduction alternative                                                                                                    | 0.0                       | 5.0                    | 5.0                  |       |  |

h. All other recipient outlays not shown on lines e, f or g

j. Federal share of net outlays (line d less line i)

I. Recipient's share of unliquidated obligations m. Federal share of unliquidated obligations

n. Total Federal share (sum of lines j and m)

o. Total Federal funds authorized for this funding period

r. Disbursed program income using addition alternative

t. Total program income realized (Sum of lines q, r and s)

p. Unobligated balance of Federal funds (lines o minus line n)

q. Disbursed program income shown on lines c and g above.

k. Total unliquidated obligations

Program Income, consisting of:

s. Undisbursed program income

h)

**@**]

i. Total recipient share of net outlays (Sum of lines e, f, g and

0.0

0.0

60.0

5.0

80.0

170.0

5.0

80.08

230.0

0.0

0.0

170.0

101955 101785.0

0.0

0.0

0.0

0.0

🌍 Internet

Creating/Updating the FSR Report

•

Figure 1. 14 FSR Edit Screen (FSR8005).

a Tumo of

#### Recipient's Share of Net Outlays

Unliquidated obligations on a cash basis are obligations incurred, but not yet paid. On an accrual basis, they are obligations incurred, but for which an outlay has not yet been recorded.

**Program Income** 

Recipient funds expended, in-kind matching applied, or cost sharing should be reported within this section, if the use of such resources was a criterion for grant approval.

- **10 e.** Your share of the unpaid obligations.
- **10 f.** The Federal share of unpaid obligations.
- **10 g.** Total Federal share of your cash outlays and unpaid obligations. The sum of lines 10c and 10f.
- **10 h.** Total federal funds authorized for the grant period.
- **10 i.** The amount of authorized funds not spent or encumbered. The sum of lines e, f, g, and h.
- **10 j.** Federal share of net outlays. The difference of line d minus line i.
- **10 k.** The total amount of *unliquidated obligations*, including unliquidated obligations to subgrantees and contractors.

**NOTE**: Do not include any amounts on line 10 k that have been included on lines 10 a and 10 j. On the final report, line 10 k must be zero.

- **10 I.** The recipient's share of unliquidated obligations.
- **10 m.** The Federal share of unliqudated obligations. On the final report, line 10 m must also be zero.
- **10 n.** Total Federal share. The sum of lines j and m.
- **10 o.** The total Federal funds authorized for this funding period.
- **10 p.** The Unobligated balance of Federal funds. The difference of line o minus line n.

Program Income used in accordance with alternatives other than the "deduction alternative" is entered within this section.

- **10 q.** Disbursed program income from lines c and/or g.
- **10 r.** Disbursed program income using the addition alternative.
- **10 s.** Undisbursed program income is program income earned, but not expended.
- **10 t.** Total program income realized. The sum of lines q, r, and s.

| http://impacwebdev2.oer.od.nih.gov                                                     | v:8060/commons/fsr/f            | SREdit.jsp;jsessionid=99                                                        | 1992d8ebfe4b3fafd3 - Mi                            | icrosoft Internet Ex 💶 🗗           |
|----------------------------------------------------------------------------------------|---------------------------------|---------------------------------------------------------------------------------|----------------------------------------------------|------------------------------------|
| File Edit View Favorites Tools                                                         | Help                            |                                                                                 |                                                    |                                    |
| ↔ ↔ ⊗ ♂<br>Back Forward Stop Refr                                                      | ) 🖾 🧿<br>esh Home Search        | Favorites History Prin                                                          | t Edit Discuss                                     |                                    |
| s. Undisbursed program income                                                          |                                 |                                                                                 |                                                    | 0.0                                |
| . Total program income realized (Sum                                                   | of lines q, r and s)            |                                                                                 |                                                    | 0.0                                |
| 1. Indirect Expense                                                                    | a. Type of<br>Rate              | C Predetermined C                                                               | Final C Fixed C                                    | >                                  |
| Indirect Expense Entry                                                                 | b. Rate                         | c. Base                                                                         | d. Total Amount                                    | e. Total Amount Federal            |
| Indirect Expense Delete                                                                | Total                           | 0.00                                                                            | 0.00                                               | Share                              |
| 2. Remarks:                                                                            |                                 |                                                                                 |                                                    |                                    |
| Longggggggg Test                                                                       |                                 |                                                                                 | <u>▲</u>                                           |                                    |
| 2. Authorized Official                                                                 | Name<br>Globus                  |                                                                                 | Telephone (Area code,<br>number, and<br>extension) | Data Papart Submitted              |
| 3. Autorizeu Oricial                                                                   |                                 | Title                                                                           | 301.294.5794                                       | Date Neport Submitted              |
|                                                                                        |                                 | Developer                                                                       |                                                    |                                    |
| 4. Approved by                                                                         |                                 | Name                                                                            |                                                    | Date Report Accepted<br>10/03/2002 |
| Save                                                                                   | Accept Reject                   | Cancel                                                                          |                                                    |                                    |
| Contact Us   Privacy Notice   Disclaimer   Acc                                         | cessibility ]                   |                                                                                 |                                                    |                                    |
| National Institutes of Health (NIH)<br>9000 Rockville Pike<br>Bethesda, Maryland 20892 | Department of He and Human Serv | ealth © 2002 NIH. All Rights<br>ices Screen Rendered: 10/<br>Screen Id: FSR8005 | Reserved.<br>16/2002 01:39:37 EDT                  |                                    |
| )                                                                                      |                                 |                                                                                 |                                                    | 🥝 Internet                         |

Figure 1. 15 FSR Edit Screen(FSR8005).

| Indirect Expense    | Indirect expenses are the costs associated with the general operation of an institution and conduct of its research activities.                                                                                                    |                                                                                                    |  |  |  |
|---------------------|----------------------------------------------------------------------------------------------------|----------------------------------------------------------------------------------------------------|--|--|--|
|                     | 11 a.                                                                                                    | Enter the Type of indirect cost rate that applies. (Provisional, Predetermined, Final, or Fixed).                                                                                                    |  |  |  |
|                     | 11 b.                                                                                                    | Enter the Indirect Cost Rate (percent) that is in effect during the reporting period.                                                                                                    |  |  |  |
|                     | 11 c.                                                                                                    | Enter the Amount of the Base against which this indirect cost rate is applied.                                                                                                    |  |  |  |
|                     | 11 d.                                                                                                    | Enter the Total Amount of the indirect costs charged during the reporting period.                                                                                                    |  |  |  |
|                     | 11 e.                                                                                                    | Enter the Total amount of the Federal portion of 11 d.                                                                                                    |  |  |  |
|                     | NOTE: The to zero and                                                                                                    | Federal Share is a <i>required</i> field that must be greater than or equal less than or equal to the Indirect Expense – Total Amount.                                                                     |  |  |  |
| Remarks             | Generally, additional remarks are used when correcting a prior reporting error.<br>The signature of the authorized institutional official on the FSR certifies that the<br>information in the FSR is correct and complete and that all outlays and<br>obligations are for the purposes set forth in grant documents. |                                                                                                    |  |  |  |
| Authorized Official | Certification<br>the informat<br>are for the sp                                                                                                    | by an authorized official of the recipient organization indicates that<br>ion reported is correct and the outlays and unliquidated obligations<br>pecific purposes set forth in the grant award documents. |  |  |  |

Saving the FSR Record

Once all data has been entered:

a. Click the Save button to update the database with all changes.

**NOTE**: By clicking the **Save** button, the FSR record can be updated periodically during data entry while remaining within the context of the FSR Edit Screen (FSR8005).

- b. Alternatively, click the <u>Cancel</u> button to ignore all changes and return to the Search Results Screen (FSR8014).
- c. Click the Accept to accept all updates.
- d. Click the Reject to reject all updates.

## **Calculate Indirect Expenses**

The Indirect expenses can be calculated by the system.

• Click the Indirect Expense Entry button to access the FSR Indirect Expense Screen.

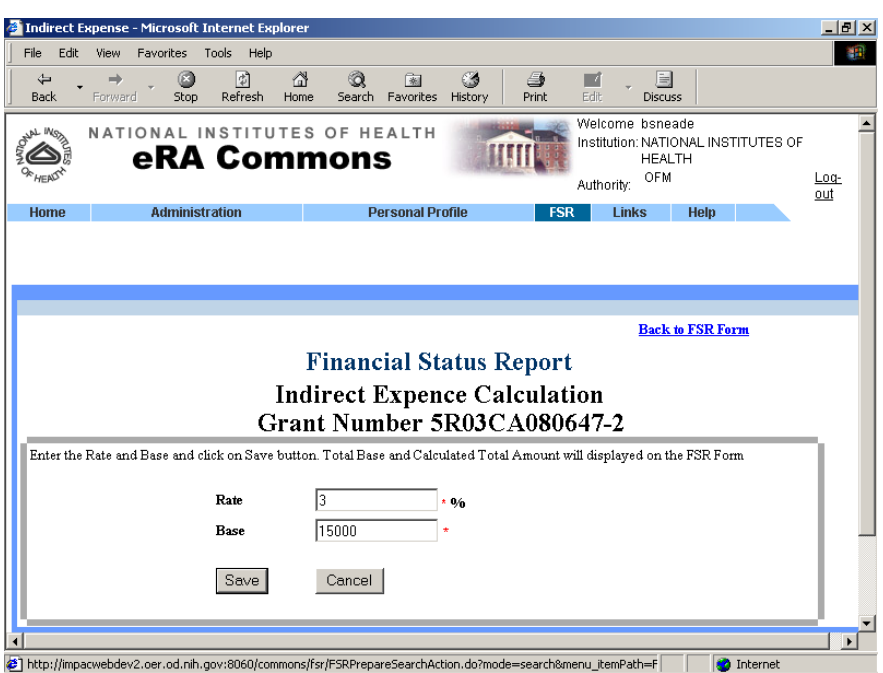

Figure 1. 16 CAS Indirect Expense Calculation Screen (FSR8006).

- 1. Enter the approved rate in effect during the reporting period.
- 2. Enter the base dollar amount against which the rate is applied.

Save button and the system will multiply the rate times 3. Click the the base, enter the total indirect amount onto the FSR Edit Screen (FSR8005), and update the database with all changes.

Once and Indirect Expense entry has been entered, to delete the entry:

#### **Deleting the Indirect Expense**

ø

Delete Indirect Expense @

From the FSR Edit Screen(FSR8005).

| •            | Click the           | Indi               | rect Exp         | pense      | Delete         |       | butt                                 | on.                                       |              |
|--------------|---------------------|--------------------|------------------|------------|----------------|-------|--------------------------------------|-------------------------------------------|--------------|
| 🎒 Delete Ind | irect Expense - Mie | crosoft Internet I | Explorer         |            |                |       |                                      |                                           |              |
| File Edit    | View Favorites      | Tools Help         |                  |            |                |       |                                      |                                           |              |
| ↓<br>Back    | ⇒ Štop              | ि<br>Refresh Hon   | } 🧿<br>ne Search | Favorites  | ී<br>History F | int 🕘 | Edit -                               | Discuss                                   |              |
| CONC WORLD   | eRA                 | Com                | s of he<br>mons  | ealth<br>S |                |       | Welcome<br>Institution<br>Authority: | bsneade<br>: NATIONAL IN<br>HEALTH<br>OFM | NSTITUTES OF |
| Home         | Adminis             | tration            | Pe               | ersonal Pr | ofile          | FSR   | Link                                 | is Help                                   |              |

| Are you sure you want to delete this Indirect Exp        | ense ?                                                                |                                                      |          |
|----------------------------------------------------------|-----------------------------------------------------------------------|------------------------------------------------------|----------|
|                                                          | Delete Cancel                                                         |                                                      |          |
|                                                          |                                                                       |                                                      |          |
| Contact Us   Privacy Notice   Disclaimer   Accessibility |                                                                       |                                                      |          |
| National Institutes of Health (NIH)                      | Department of Health © 2002 NIH. A<br>and Human Services Screen Rende | ll Rights Reserved.<br>ared: 10/29/2002 09:53:03 EST |          |
| Bethesda, Maryland 20892                                 | Screen Id: FSF                                                        | R8021                                                |          |
|                                                          |                                                                       |                                                      |          |
|                                                          |                                                                       |                                                      |          |
|                                                          |                                                                       |                                                      |          |
|                                                          |                                                                       |                                                      |          |
|                                                          |                                                                       |                                                      |          |
|                                                          |                                                                       |                                                      |          |
|                                                          |                                                                       |                                                      |          |
|                                                          |                                                                       |                                                      |          |
|                                                          |                                                                       |                                                      |          |
|                                                          |                                                                       |                                                      | Internet |

Figure 1. 17 Delete Indirect Expense Screen (FSR8021).

- Delete button to confirm the deletion and update the Select the • record within the database.
- Cancel Alternatively, click the button and return to the FSR Edit • Screen(FSR8005).

## **FSR CAS Transactions**

The NIH Central Accounting System (CAS) processes all accounting transactions and produces a wide range of reports that are used for internal and external reporting. The FSR System interfaces with CAS by transferring data for reconciliation and monitoring.

### **Create/Update** CAS

A daily CAS Export file can be created or appended to for accepted FSR records that have not been exported.

To access the Enter/Edit FSR CAS Transaction Screen (FSR8003):

8 × 

۵

Log-out

| File Edit View Favorites T                                                                                                    | ools Help               | ,                          |                                  |                                                  |                               |                                      | _                         |                                  |                         |         | 1            |
|----------------------------------------------------------------------------------------------------|-------------------------|----------------------------|----------------------------------|--------------------------------------------------|-------------------------------|--------------------------------------|---------------------------|----------------------------------|-------------------------|---------|--------------|
| da → → · ③<br>Back Forward · Stop                                                                                                    | (1)<br>Refresh          | A<br>Home                  | Q<br>Search                      | Tavorte                                          | s Histor                      | y Print                              |                           | Discuss                          |                         |         |              |
|                                                                                                    | Со                      | ITES                       | OF H                             | EALTH                                            | 1                             | THE                                  | Welco<br>Institu<br>Autho | tion: NATIO<br>HEAL<br>rity: OFM | nde<br>DNAL INSTI<br>TH | TUTES O | F<br>Lon-out |
| Home Administr                                                                                                    | ation                   |                            | F                                | Versonal F                                       | Profile                       |                                      | ISR 8                     | Links                            | Help                    |         |              |
|                                                                                                    |                         | Ente<br>Grai               | Finan<br>r/Edit<br>nt Nun        | cial St<br>FSR C<br>nber 1                       | atus<br>CAS 1<br>R010         | Report<br>Transac<br>A0937           | tion<br>17-1              |                                  |                         |         |              |
| Grand Number                                                                                                    | T                       | Ente<br>Grai               | Finan<br>er/Edit<br>nt Nun       | cial St<br>FSR C<br>hber 1<br>Serial®            | CAS 1<br>R010<br>Year         | Report<br>Transac<br>A0937<br>Sumx   | tion<br>17-1              |                                  |                         |         |              |
| Grant Number                                                                                                    | r<br>F                  | Ente<br>Grai<br>ACT<br>R01 | Finan<br>er/Edit<br>nt Nun<br>IC | cial St<br>FSR C<br>ber 1<br>Serial <sup>0</sup> | AS T<br>R010<br>Year          | Report<br>Transac<br>CA09374<br>Sumx | tion<br>17-1              | erity Grant                      | Number                  |         |              |
| Srant Number<br>Decument Reference Number                                                                                                    | T<br>H                  | Ente<br>Grai<br>ACT<br>ROI | Finan<br>er/Edit<br>nt Nun<br>IC | cial St<br>FSR C<br>hber 1<br>Serial®<br> 83747  | AS T<br>R010<br>Year          | Report<br>Transac<br>2A0937<br>Sumx  | tion<br>17-1              | erity Grant                      | Number                  |         |              |
| Grant Number<br>Decument Reference Number<br>Decument Number                                                                                                    | T<br>F                  | Ente<br>Grai<br>ACT<br>ROI | Finan<br>er/Edit<br>nt Nun<br>IC | cial St<br>FSR C<br>hber 1<br>Serial®<br>(83747  | atus<br>CAS T<br>R010<br>Year | Report<br>Fransac<br>CA0937<br>Sumx  | tion<br>\$7-1             | erity Grant                      | Number                  |         |              |
| irant Number<br>Nocument Rieference Number<br>Nocument Number<br>Iransaction Type Code                                                                               | T<br> 1<br> 05013       | Ente<br>Grai<br>ACT<br>ROI | Finan<br>er/Edit<br>nt Nun       | cial St<br>FSR C<br>nber 1<br>Serial®<br> 33747  | AST<br>CAST<br>R010<br>Year   | Report<br>Transac<br>CA0937-<br>Sumx | tion<br>17-1              | erity Grant                      | Number                  |         |              |
| Grant Number<br>Nocument Reference Number<br>Nocument Number<br>Fransaction Type Code<br>Fransaction Amount (Include<br>tecimal)                                     | T<br>[1<br>[05013]      | Ente<br>Grai<br>ACT<br>ROI | Finan<br>er/Edit<br>nt Nun<br>IC | cial St<br>FSR C<br>hber 1<br>Serial®<br>[33747  | A CAS T<br>R010<br>Year       | Report<br>Transac<br>2A0937<br>Sumx  | tion<br>\$7-1             | enty Grant                       | Namber                  |         |              |
| Grant Number<br>Nocument Rieference Number<br>Nocument Number<br>Fransaction Type Code<br>Fransaction Amount (include<br>Inclimat)<br>Y                              | T<br>[1<br>[05013]      | Ente<br>Grai<br>ACT<br>R01 | Finan<br>r/Edit<br>nt Nun<br>IC  | cial St<br>FSR C<br>hber 1<br>Serial®<br>(33747  | Atus<br>CAS T<br>R01C<br>Year | Report<br>Transac<br>CA0937<br>Sumx  | tion<br>17-1              | enty Grant                       | Number                  |         |              |
| Grant Number<br>Socument Reference Number<br>Socument Number<br>Fransaction Type Code<br>Fransaction Amount (include<br>lecimal)<br>Y<br>San                         | T<br> 1<br> 05013       | Ente<br>Grai<br>ACT<br>ROI | Finan<br>er/Edit<br>nt Nun<br>ic | cial St<br>FSR C<br>hber 1<br>Serial<br>83747    | A ST<br>CAS T<br>R01C<br>Year | Report<br>Transac<br>CA0937          | tion<br>\$7-1             | enty Grant                       | Namber                  |         |              |
| Grant Number<br>Decument Reference Number<br>Decument Number<br>Transaction Type Code<br>Transaction Amount (include<br>decima)<br>PY<br>CAN<br>Subobject Class Code | T<br>[1<br>[05013]<br>[ | Ente<br>Grai<br>ACT<br>ROI | Finan<br>er/Edit<br>nt Nun<br>ic | cial St<br>FSR C<br>hber 1<br>Serial®<br>30747   | CAS T<br>R01C<br>Year         | Report<br>Transac<br>2A0937<br>Sumx  | tion<br>\$7-1             | enty Grant                       | Number                  |         |              |

Figure 1. 18 Enter/Edit FSR CAS Transaction Screen (FSR8003).

Insert CAS

All fields within the Enter/Edit FSR CAS Transaction Screen are required. However, a document reference number is assigned for CAS processing.

Once data entry is complete:

• Click the **Save** button to create the CAS file and return to the FSR Edit Screen (FSR8005).

# **Glossary of Terms**

## Index

### F

FSR Report 8

#### Ν

Navigating the Hit List 6

#### Q

Query Parameters 5

#### S

Screens CAS Indirect Expense Calculation Screen (FSR8006) 16 FSR Details Screen (FSR8004) 7 FSR Edit Screen (FSR8005) 9, 11 Search Results Screen (FSR8014) 6 Search Screen (FSR8013) 4 Totals by Institution Screen (FSR8009) 7 Welcome Screen (COM0001) 2 Sort Order 6